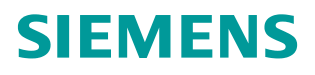

常问问题 •12 月/2014 年

# 通过 PROFIBUS DP 实现 S7-1200 与 SINAMICS DCM 周期通讯

S7-1200, DCM, PROFIBUS DP

http://support.automation.siemens.com/CN/view/zh/107146093

# Copyright © Siemens AG Copyright year All rights reserved

# 目录

| 1 | 概括      |                               | 3 |
|---|---------|-------------------------------|---|
| 2 | S7-1200 | 与 DCM 装置的连接                   | 4 |
|   | 2.1     | 硬件配置列表                        | 4 |
|   | 2.2     | 软件配置列表                        | 4 |
|   | 2.3     | 硬件连接示意图                       | 4 |
| 3 | 项目配置    |                               | 5 |
|   | 3.1     | 安装 SINAMICS DCM DP 所需的 GSD 文件 | 5 |
|   | 3.2     | S7-1200 的配置                   | 6 |
|   | 3.3     | SINAMICS DCM 的配置              | 9 |
| 4 | DP 周期   | 生通讯1                          | 0 |

# Copyright © Siemens AG Copyright year All rights reserved

# 概括

1

S7-1200 通过增加 CM 1243-5 DP 主站模块可以与 SINAMICS DCM 之间通过 PROFIBUS DP 进行周期通讯,通过调用功能块"DPWR\_DAT/DPRD\_DAT"可实 现 S7-1200 对 SINAMICS DCM 数据的周期性写入和读取。

# 2 S7-1200 与DCM装置的连接

### 2.1 硬件配置列表

| 设备                  | 订货号                         | 版本    |
|---------------------|-----------------------------|-------|
| CPU 1215C DC/DC/DC  | 6ES7215-1AG40-0XB0          | V2.2  |
| CM 1243-5 DP Master | 6GK7243-5DX30-0XE0          | V1.3  |
| SINAMICS DCM        | 6RA8013-6DV62-0AA0-Z<br>G00 | V1.3  |
| CP5711              | 6GK1571-1AA00               | V1.14 |

表 2-1 实验所采用的硬件列表

### 2.2 软件配置列表

- 1、TIA Portal V13 Update 2
- 2、SINAMICS Startdrive V13
- 3、STARTER V4.3.3.0

## 2.3 硬件连接示意图

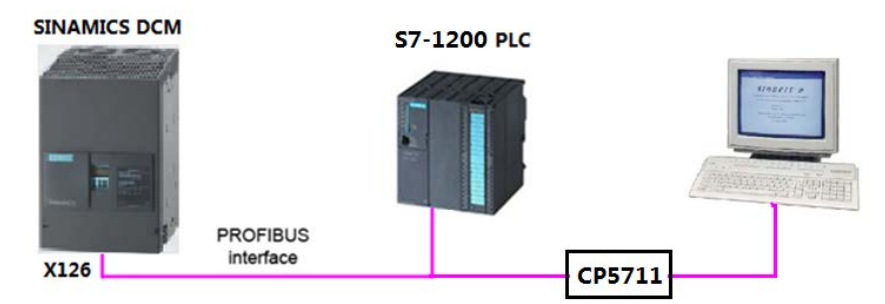

图 2-1 硬件连接示意图

CPU 1215C 本身不带有 PROFIBUS DP 接口,需要添加 CM 1243-5 DP 主站模块,该主站模块可以使 CPU 1215C 作为 DP 通讯的主站,同时支持 PC 通过 PROFIBUS 下载组态。SINAMICS DCM 作为 DP 从站进行通讯。

DP 地址设置如下表,通讯速率为 1.5Mbps:

| DEVICE       | DP Address |
|--------------|------------|
| CM 1243-5 DP | 2          |
| SINAMICS DCM | 125        |
| PC           | 0          |

表 2-2 DP 地址设置

Copyright © Siemens AG Copyright year All rights reserved

# **3** 项目配置

### 3.1 安装SINAMICS DCM DP所需的GSD文件

对于 PROFIBUS DP 所需的驱动器 GSD 文件存在 Firmware 中,将这些文件拷 贝至本地硬盘,并安装至 TIA Portal 中,其在 Firmware 中的存贮路径及所需文 件见图 3-1:

....\SINAMICS\_DCM\_Firmware\_V1\_3\_HF6\SIEMENS\SINAMICS\DATA\CFG

|                             | -                       |                 |            | 8== ▼ |       |
|-----------------------------|-------------------------|-----------------|------------|-------|-------|
| Name                        | Туре                    | Compressed size | Password S | ize   | Ratio |
| http://www.actionalized.com | Compressed (zipped) Fol | 6 KB            | No         | 7 KB  | 2%    |
| SI816A_N.BMP                | Bitmap image            | 1 KB            | No         | 9 KB  | 96%   |
| SI03816A.GSE                | GSE File                | 2 KB            | No         | 6 KB  | 72%   |
| SI03816A.GSF                | GhostscriptDefaultFont  | 2 KB            | No         | 6 KB  | 72%   |
| SI03816A.GSG                | GSG File                | 2 KB            | No         | 6 KB  | 72%   |
| SI03816A.GSI                | GSI File                | 2 KB            | No         | 6 KB  | 72%   |
| SI03816A.GSS                | GSS File                | 2 KB            | No         | 6 KB  | 72%   |

#### 图 3-1 GSD 文件

在 TIA Portal 中选择"选项=>安装设备描述文件",安装 GSD 文件,如下图所示。

| VĄ  | Siem          | iens -  | Comm      | n with D | CM_DP_ | V13       |           |             |                   |    |                                 |
|-----|---------------|---------|-----------|----------|--------|-----------|-----------|-------------|-------------------|----|---------------------------------|
| Pr  | oject         | Edit    | View      | Insert   | Online | Options   | Tools     | Window      | Help              |    |                                 |
|     | i 🗋           | 🔒 Sav   | e project | ( 📒      | ( 🗈 🗖  | Y Setting | js        |             |                   |    | o online 🖉 Go offline 🛛 🛔 🖪 🔛 🔛 |
|     | Proje         | ect tre | е         |          |        | Suppo     | rt packag | jes         |                   |    | etworks                         |
|     | De            | vices   |           |          |        | Install   | general s | station des | cription file (GS | D) |                                 |
|     | <b>1</b> 34 ( | 00      |           |          | 7      | Show      | eference  | e text      |                   |    |                                 |
| rks |               |         |           |          | _      | 🛄 Globa   | libraries |             |                   | •  |                                 |
| 18  | E L           | c       | with p.c  |          |        |           |           |             |                   |    |                                 |

#### 图 3-2 安装 GSD

在弹出的窗口中选择要安装的 GSD 文件,点击 Install 进行安装。

| Install general st | ation des   | cription fil | e                   | ×                                        |
|--------------------|-------------|--------------|---------------------|------------------------------------------|
| Source path: D     | :\E\5_Proje | t_TIA\DCM DP | \GSD_Profibus_DCM_V | <u>_1_3</u>                              |
| Content of imp     | orted pat   | th           |                     |                                          |
| File               | Version     | Language     | Status              | Info                                     |
| si03816a.gse       |             | English      | Already installed   | DP slave SINAMICS DC MASTER with DP-V2   |
| si03816a.gsf       |             | French       | Already installed   | Esclave DP SINAMICS DC MASTER avec inter |
| si03816a.gsg       |             | German       | Already installed   | DP-Slave SINAMICS DC MASTER mit DP-V2-   |
| si03816a.gsi       |             | Italian      | Already installed   | Slave DP SINAMICS DC MASTER con interfac |
| si03816a.gss       |             | Spanish      | Already installed   | Esclavo DP SINAMICS DC MASTER con interf |
|                    |             |              |                     |                                          |
|                    |             |              |                     |                                          |
|                    |             |              |                     |                                          |
|                    |             |              |                     |                                          |
|                    |             |              |                     |                                          |
|                    |             |              |                     |                                          |
|                    |             |              |                     |                                          |
|                    |             |              |                     |                                          |
|                    |             |              |                     | 2 Install Cancel                         |
|                    |             |              |                     |                                          |

图 3-3 选择安装 GSD 文件的目录

Copyright © Siemens AG Copyright year All rights reserved

### 3.2 S7-1200 的配置

列表中选择所需的 CPU 及版本,如下图所示。 Add new device × Device name: PLC\_1 - Controllers Device: - III SIMATIC 57-1200 - CPU CPU 1211C AC/DC/Rly Controllers • CPU 1211C DC/DC/DC CPU 1211C DC/DC/Rly CPU 1215C DC/DC/DC FIN CPU 1212C AC/DC/Rly ▶ []] CPU 1212C DC/DC/DC 6ES7 215-1AG40-0XB0 Order no.: CPU 1212C DC/DC/Rly ► CPU 1214C AC/DC/Rly HMI 3 Version: ► CPU 1214C DC/DC/DC Description: CPU 1214C DC/DC/Rly Work memory 100 KB; 24VDC power supply with DI14 x 24VDC SINK/SOURCE, DQ10 x 24VDC and ► CPU 1215C AC/DC/Rly - CPU 1215C DC/DC/DC DI14 x 24VDC SINK/SOURCE, DQ10 x 24VDC and Al2 and AQ2 on board; 6 high-speed counters and 4 pulse outputs on board; signal board expands on-board (00; up to 3 communication modules for serial communication; up to 8 signal modules for I/O expansion; 0.04 ms/1000 instructions; 2 PROFINET ports for programming, HMI and PLC-to-PLC communication 6ES7 215-1AG31-0XB0 PC systems 2 C 6ES7 215-1AG40-0XB0 CPU 1215C DC/DC/Rly ► CPU 1217C DC/DC/DC Unspecified CPU 1200 SIMATIC 57-1500 SIMATIC \$7-300 Drives ▶ Im SIMATIC S7-400 SIMATIC ET 200 CPU Device Proxy 4 Open device view OK Cancel

打开 TIA Portal 软件,新建一个项目,在"添加新设备"中选择控制器,在控制器

#### 图 3-4 选择设备和版本

打开 Device view 设备组态画面,选择 CM1243-5 DP 模块拖拽到相应槽位,如下图所示。

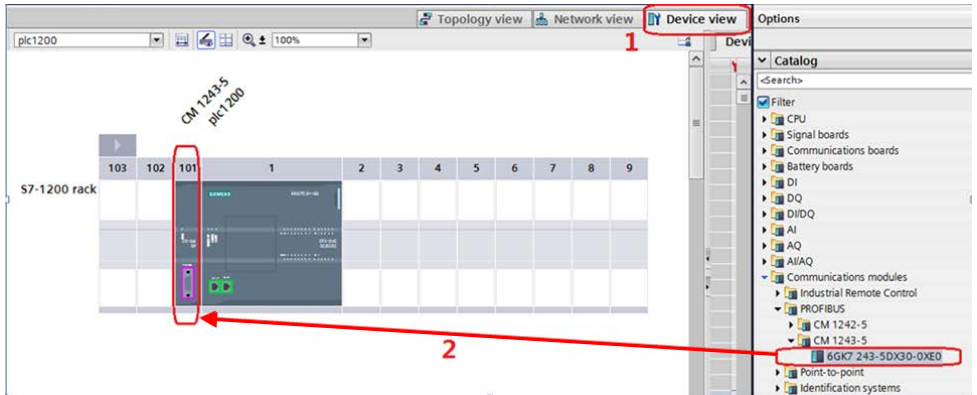

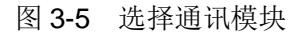

打开网络视图建立 PROFIBUS DP 网络,在右侧目录的"Other field devices -> PROFIBUS DP->Drives->Siemens AG->SINAMICS->SINAMICS DC MASTER V1.3"中选择"6RA80xx-xxxx",将其拖到左侧的网络视图中,如下图所示。

Copyright © Siemens AG Copyright year All rights reserved

| Comm with DCM_DP_V13 + Devi  | es & networks         |                                   | Hardware catalog                                                                                                    |
|------------------------------|-----------------------|-----------------------------------|----------------------------------------------------------------------------------------------------|
|                              | 2                     | Topology view 🎄 Network view view | Options                                                                                                    |
| Network Connections HMI conn | ection 💌 👯 🔛 🍳 ± 100% | <b>1 1 k k k</b>                  |                                                                                                    |
|                              |                       | L ce                              | ✓ Catalog                                                                                                    |
|                              |                       | SIMATIC 1                         | <search></search>                                                                                                    |
| plc1200                      | DCH 1/1 2             | • CM 12                           | Filter                                                                                                    |
| CPU 1215C                    | SINAMICS D., T        | plc120                            | Controllers                                                                                                    |
|                              | Not assigned          | GSD devic                         | HMI                                                                                                    |
|                              |                       | DCM_                              | PC systems                                                                                                    |
|                              |                       |                                   | Drives & starters                                                                                                    |
| PN/IE_1                      | -                     |                                   | <ul> <li>Image: Image: Ima</li></ul> |
|                              |                       |                                   | Detecting & Monitoring                                                                                                    |
|                              |                       |                                   | Distributed I/O                                                                                                    |
|                              |                       | 2                                 | Field devices                                                                                                    |
|                              |                       | 2                                 | Cher field devices                                                                                                    |
|                              |                       |                                   | PROFINET ID                                                                                                    |
|                              |                       | 2                                 | - Driver                                                                                                    |
|                              |                       |                                   | The Siemens AG                                                                                                    |
|                              |                       |                                   | IN SIMOVERT                                                                                                    |
|                              |                       |                                   |                                                                                                    |
|                              |                       |                                   | SINAMICS G120 CU240x-2DP(F) V                                                                                                    |
|                              |                       |                                   | SINAMICS G120C DP(F) V4.4                                                                                                    |
|                              |                       |                                   | 5 SINAMICS DC MASTER V1.3                                                                                                    |
|                              |                       |                                   | SINAMICS G120 CU230P-2 DP V4.                                                                                                    |
|                              |                       |                                   | SINAMICS \$110 V4.4                                                                                                    |
|                              |                       |                                   | SINAMICS SL150 V4.4                                                                                                    |
|                              |                       |                                   | SINAMICS G120 CU240x-2DP(F) \                                                                                                    |

#### 图 3-6 硬件组态

鼠标点击左键在 CM1243-5 的 DP 口与 DCM 的 DP 口之间拖拽建立 PLC 与 DCM 的 DP 连接,如下图所示。

| with DCM_DP_V13 > Devices & networks        |                                     |
|---------------------------------------------|-------------------------------------|
| 🛃 Topol                                     | ogy view   🛗 Network view 🕅 Devi    |
| rk 🔢 Connections 🛛 HMI connection 💌 🗒 🔛 🔍 🛨 | 100%                                |
|                                             | ^                                   |
| plc1200<br>CPU 1215C                        | DCM V1.3<br>SINAMICS D<br>CM 1243-5 |
| PN/IE_1 PROFIBUS_1                          |                                     |

#### 图 3-7 DP 网络组态

在网络视图右面的网络概览中会显示新建的 PLC 站 "SIMATIC 1200 station\_1" 和设备 "GSD device\_1"。在该窗口中双击对应设备的 DP 地址可修改两个站的 DP 地址,在本实验中 plc1200 为 2, SINAMICS DCM 为 125,如下图所示。

|                                                                                                    |            |            |         |          |                                    |          | 🛃 Торе              | ology viev | / 📥 Network      | k view 🕅 D |
|----------------------------------------------------------------------------------------------------|------------|------------|---------|----------|------------------------------------|----------|---------------------|------------|------------------|------------|
| Connections HMI connection                                                                                                    |            | ± 100%     |         | <b>1</b> | Network overview                   | Conr     | ections             | VO comr    | nunicati         | VPN        |
| Create new concertion                                                                                                    |            |            |         | ^        | W Device                           |          | Туре                |            | Address in subne | t Subnet   |
| P cleate herr connection                                                                                                    |            | 1          |         | _ 10     | <ul> <li>SIMATIC 1200 s</li> </ul> | tation_1 | \$7-1200 st         | ation      |                  |            |
| plc1200                                                                                                    |            | DCM V1.3   | -       |          | ✓ CM 1243-5                        | 5        | CM 1243-5           |            |                  |            |
| CPU 1215C                                                                                                    |            | SINAMICS I | D 🗾 🍂 🗖 |          | DP interfa                         | ice      | <b>DP</b> interface |            | 2                | PROFIBUS_1 |
|                                                                                                    |            | CM 1243-5  |         |          | plc1200                            |          | CPU 1215C           | DC/DC/DC   |                  |            |
|                                                                                                    |            |            |         |          | <ul> <li>GSD device_1</li> </ul>   |          | GSD device          |            |                  |            |
| and the second second se |            |            |         |          | DCM_V1.3                           |          | SINAMICS D          | C MASTER . | 125              | PROFIBUS_1 |
| PN/IE_1                                                                                                    | -          |            |         | - 10     |                                    |          |                     |            |                  |            |
| The second second second second second second second second second second second second second second second s                                                                                                    | PROFIBUS_1 |            |         | _        |                                    |          |                     |            |                  |            |

#### 图 3-8 DP 地址设定

完成以上组态后,鼠标双击 DCM,进入其设备视图,在右边的目录中选择 "Standard telegram 1,PZD-2/2",将其拖入设备概览的插槽,如下图所示。

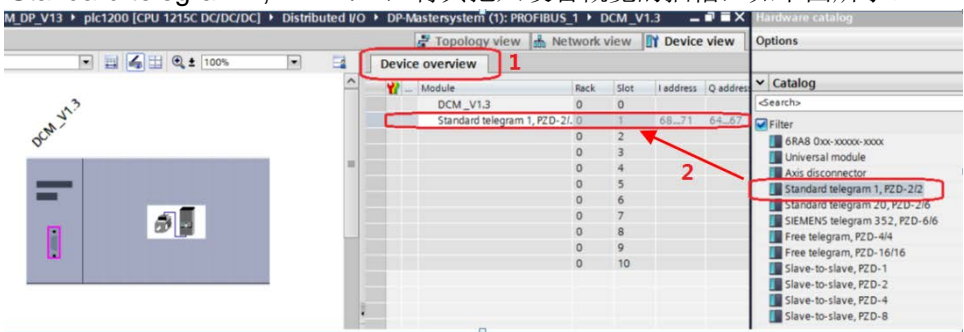

#### 图 3-9 组态驱动装置报文

在主函数中插入功能模块 DPRD\_DAT"和 "DPWR\_DAT"来进行周期通讯, 这两个功能块可以在"扩展指令->分布式 I/O->其它"中找到,其中 "DPRD\_DAT"用于读取驱动装置的过程数据; "DPWR\_DAT"用于给驱动装

置写入过程数据。如下图所示。

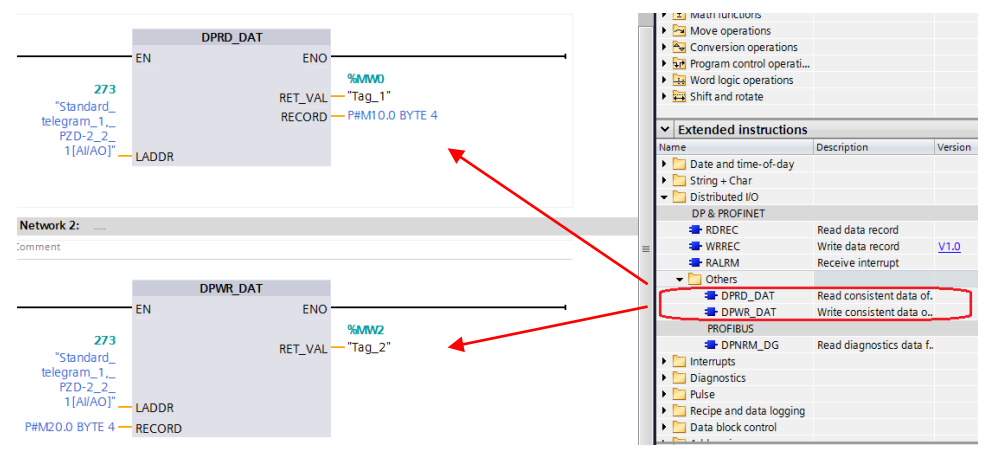

图 3-10 插入通信模块

插入通信模块后,在工具栏分别点击编译图标 3 和下载图标 型对硬件组态及软件编译,并下载。如下图所示。

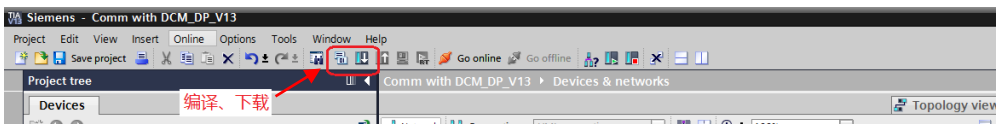

图 3-11 编译、下载图标界面

点击下载图标 L 后会弹出下面的窗口,按下图选择接口类型后,点击"开始搜索",之后在搜索的设备中选择要下载的设备,点击"load"完成下载。

|           | Configured access                                    | nodes of "plc1200"                                         |                      |                           |                                      |                                     |                         |
|-----------|------------------------------------------------------|------------------------------------------------------------|----------------------|---------------------------|--------------------------------------|-------------------------------------|-------------------------|
|           | Device                                               | Device type                                                | Slot                 | Туре                      | Address                              |                                     | Subnet                  |
|           | plc1200                                              | CPU 1215C DC/D                                             | 1 X1                 | PN/IE                     | 192.168.0.1                          |                                     | PN/IE_1                 |
| -         | CM 1243-5                                            | CM 1243-5                                                  | 101 2                | PROFIBUS                  | 2                                    |                                     | PROFIBUS_1              |
|           | C                                                    | Tune of the PG/PC inte                                     | dara.                |                           |                                      |                                     | -                       |
|           |                                                      | PG/PC inte                                                 | face:                | CP5711                    |                                      |                                     |                         |
|           | 1                                                    | nonection to interface/c                                   | hoot.                |                           |                                      |                                     |                         |
|           |                                                      | onnection to interfaceist                                  | ionet:               | PROFIBUS_1                |                                      |                                     |                         |
|           |                                                      |                                                            |                      |                           |                                      |                                     | •                       |
|           | Compatible device                                    | s in target subnet:                                        |                      |                           | Sh                                   | ow all comp                         | atible devices          |
|           | Compatible device<br>Device                          | es in target subnet:<br>Device type                        | Туре                 | þ                         | Sh Address                           | ow all comp<br>Target de            | atible devices          |
| 3         | Compatible device<br>Device<br>Accessible device     | es in target subnet:<br>Device type<br>CPU 1215C DC/D      | Type<br>PROF         | IBUS .                    | Sh<br>Address<br>2                   | ow all comp<br>Target de<br>pic1200 | atible devices<br>evice |
| 3         | Compatible device<br>Device<br>Accessible device     | es in target subnet:<br>Device type<br>CPU 1215C DC/D      | Type<br>PROF<br>PROF | IBUS I                    | Sh<br>Address<br>2<br>Access address | ow all comp<br>Target de<br>pic1200 | atible devices<br>evice |
| 3         | Compatible device<br>Device<br>Accessible device     | es in target subnet:<br>Device type<br>CPU 1215C DC/D      | Type<br>PROF         | 18US<br>18US              | Sh<br>Address<br>2<br>Access address | ow all comp<br>Target de<br>pic1200 | atible devices<br>evice |
| 3         | Compatible device<br>Device<br>Accessible device     | es in target subnet:<br>Device type<br>CPU 1215C DC/D      | Type<br>PROF<br>PROF | 18US<br>18US 1            | Sh<br>Address<br>2<br>Access address | ow all comp<br>Target de<br>plc1200 | atible devices<br>evice |
| FlashLED  | Compatible device<br>Device<br>Accessible device     | es in target subnet:<br>Device type<br>CPU 1215C DC/D      | Type<br>PROF<br>PROF | ibus<br>ibus              | Sh<br>Address<br>2<br>Access address | ow all comp<br>Target de<br>pic1200 | atible devices<br>evice |
| Flash LED | Compatible device<br>Device<br>Accessible device     | is in target subnet:<br>Device type<br>CPU 1215C DC/D      | Type<br>PROF<br>PROF | ibus<br>ibus<br>ibus<br>i | Sh<br>Address<br>2<br>Access address | ow all comp<br>Target de<br>pic1200 | atible devices          |
| Flash LED | Compatible device                                    | is in target subnet:<br>Device type<br>CPU 1215C DC/D      | Type<br>PROF<br>PROF | ibus<br>ibus<br>ibus      | Sh<br>Address<br>2<br>Access address | ow all comp<br>Target de<br>pic1200 | statible devices        |
| Flash LED | Compatible device<br>Device<br>Accessible device     | is in target subnet:<br>Device type<br>CPU 1215C DC/D      | Type<br>PROF<br>PROF | IBUS<br>IBUS              | Sh<br>Address<br>2<br>Access address | owall comp<br>Target de<br>plc1200  | evice                   |
| Flash LED | Compatible device<br>Device<br>Accessible device     | ts in target subnet:<br>Device type<br>(CPU 1215C DCID<br> | Type<br>PROF<br>PROF | IBUS I                    | Sh<br>Address<br>2<br>Access address | ow all comp<br>Target de<br>plc1200 | stible devices          |
| Flash LED | Compatible device<br>Device<br>Accessible device     | es in target subnet:<br>Device type<br>CPU 1215C DC/D      | Type<br>PROF<br>PROF | 18US 1                    | Sh<br>Address<br>2<br>Access address | all comp<br>Target de<br>plc1200    | satible devices         |
| Flash LED | Compatible device<br>Device<br>Accessible device<br> | f 1 accessible devices for                                 | Type<br>PROF<br>PROF | iBUS<br>IBUS              | Sh<br>Address<br>2<br>Access address | all comp<br>Target de<br>plc1200    | stible devices          |

图 3-12 下载配置界面

### 3.3 SINAMICS DCM的配置

打开 STARTER 软件,新建一个项目,设置 PG/PC 接口为 "CP5711 PROFIBUS",点 "Accessible Nodes"搜索节点,勾选搜索到的节点,点击 "Accept"。在线并上载项目,然后离线为驱动配置报文,本实验中选择标准报 文1,配置结束后,在线下载项目并执行 "Copy RAM to ROM",如下图所示。

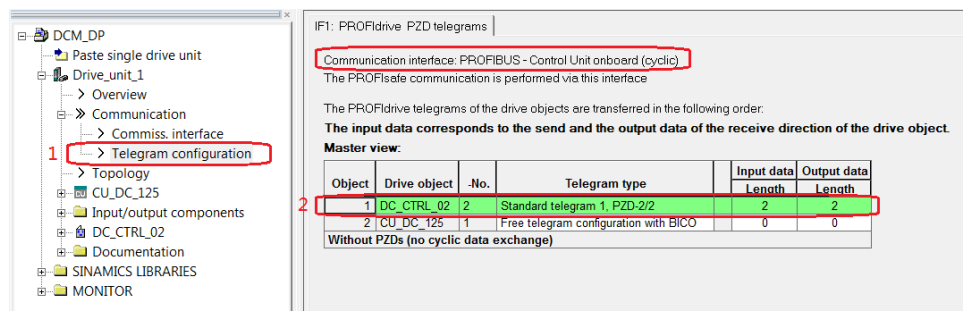

图 3-13 组态 DCM 报文

#### 4 DP周期性通讯

Copyright © Siemens AG Copyright year All rights reserved

实验中 S7-1200 通过 PROFIBUS DP 周期通讯方式将控制字 1 (STW1) 和主 设定值 (NSOLL\_A) 发送至驱动器,并将状态字 1 (ZSW1) 和速度实际值 (NIST\_A) 返回至 PLC。

- 1) 向控制字1先写入"047E(hex)",再写入"047F(hex)",可以令驱动器启动。再写入"047E(hex)",可以令驱动器停止,即控制字的bit 0 位控制驱动器的启动停止。
- 主设定值为速度设定值,速度设定值和实际值均经过参考基准进行换算,即 "4000H"对应于速度参考值(P2000中设置,默认为 50Hz 或电机的额定转 速)的 100%。
- 在 S7-1200 中调用 "DPRD\_DAT" 和 "DPWR\_DAT" 系统功能块,来进行 周期通讯。调用 "DPRD\_DAT" 和 "DPWR\_DAT" 时需注意: "LADDR" 应该采用系统变量 "Standard\_telegram\_1,\_PZD-2\_2\_2\_1[AI/AO]"。块中 "RECORD" 用于存放要发送或接收的数据。

示例中: PLC 对 "DC\_CTRL\_02" 控制字、主设定值的发送及状态字、实际速度的的读取,见图 下图。

|   | i | Name | Address            | Display format | Monitor value | Modify value | 9   |
|---|---|------|--------------------|----------------|---------------|--------------|-----|
| 1 |   |      | %MW10              | Hex            | 16#EBB1       |              |     |
| 2 |   |      | %MW12              | Hex            | 16#0000       |              |     |
| 3 |   |      | %MW20              | Hex            | 16#047E       | 16#047E      | 🗹 🔔 |
| 4 |   |      | %MW22              | Hex            | 16#0400       | 16#0400      | 🗹 🔺 |
| 5 |   |      | <add new=""></add> |                |               |              |     |

图 4-1 PLC 中通信数据监控表

其中, MW10, MW12 为驱动返回的状态字和实际速度, MW20, MW22 为向驱动写入的控制字和速度设定值,当 PLC 运行起来之后,只需在线向 MW20 和 MW22 这两个地址写入数据就可以达到控制驱动器启动和速度的目的了。MW10 和 MW12 会自动周期性的更新数据。

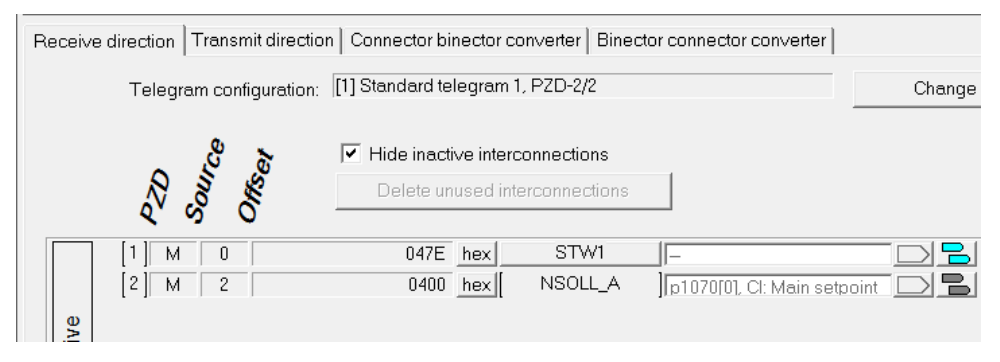

图 4-2 STARTER 中 DCM 接收到的 PLC 发送的数据

| Receive direction Transmit directio | n Connector binector converter Binector | connector converter                                                                     |
|-------------------------------------|-----------------------------------------|-----------------------------------------------------------------------------------------|
| Telegram configuration:             | [1] Standard telegram 1, PZD-2/2        |                                                                                         |
|                                     | Hide inactive interconnections          | 5                                                                                       |
|                                     | Delete unused interconnections          | L 22                                                                                    |
| /2089[0]: CO: Send bin              | ector ZSW1                              | EBB1         hex         [1]         0           0000         hex         [2]         2 |

### 图 4-3 STARTER 中 PLC 读取到的 DCM 的数据

从上面几个图中,可看出 PLC 中监控到的数据与 STARTER 中显示的数据一致, 通过如上的配置已完成通过 PROFIBUS DP 实现 S7-1200 与 SINAMICS DCM 的周期性数据通信。